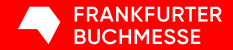

#### Tutorial

## **Exhibitor Ticket Portal**

Frankfurter Buchmesse 2024

### Contents

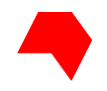

| 1 / Registration in the Exhibitor<br>Ticket Portal     | 3  | 4 / Free contingent and<br>managing further tickets |
|--------------------------------------------------------|----|-----------------------------------------------------|
| 2 / Creating Exhibitor Passes                          | 5  | 5 / Naming a representative                         |
| 3 / Creating and sending ticket codes and ticket links | 10 | 6 / Blocking tickets                                |

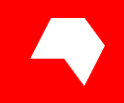

# Registration in the Exhibitor Ticket Portal

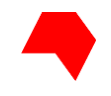

## **Registration in the Exhibitor Ticket Portal**

### Register

Register a Messe-Login to be able to use all trade fair services. Registration is free.

|  | Register now |  |
|--|--------------|--|
|  |              |  |
|  |              |  |

**NEW in 2024:** You register with Messe Frankfurt to retrieve your tickets for Frankfurter Buchmesse in the Exhibitor Ticket Portal.

For registration please use the e-mail address provided as ticket manager under "04 Exhibitor passes and other tickets" on the stand registration form. Chapter 2

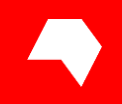

## **Creating Exhibitor Passes**

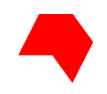

| FRANKFURTER<br>BUCHMESSE                                                     | Zentrum Wort - Fr V<br>Hall 4.1, F21 | Ø                     |                                  | 1<br>Frankt          | 6 20.10.24<br>furt am Mair |
|------------------------------------------------------------------------------|--------------------------------------|-----------------------|----------------------------------|----------------------|----------------------------|
| Overviev                                                                     | v Exhibitor Passes                   | Trade Visitor Tickets | Private Visitor Tickets          | Set-up and dismantli | ng pass                    |
| Exhibitor Passes ()                                                          |                                      | Trade V               | isitor Tickets 🕕                 |                      |                            |
| > Show issued tickets                                                        |                                      | > Show your in        | vitations                        |                      |                            |
| You have issued 0 Exhibitor Pass(es).                                        |                                      | Terms and con         | ditions of ordering, prices, GTC |                      |                            |
| Please note: If required, each ticket manager also ne<br>himself or herself. | eds to create an Exhibitor Pass fo   | r<br>Total issued tic | kets                             |                      | ^                          |
| Terms and conditions of ordering, prices, GTC                                |                                      | Trade visitor 5-0     | lay ticket € 159.00              | 0                    | - ¥                        |
|                                                                              |                                      | Trade visitor da      | y ticket € 89.00                 | 0                    | - <del>x</del>             |
|                                                                              |                                      |                       |                                  | 0                    |                            |
| O                                                                            | O<br>Used                            |                       |                                  |                      |                            |

SUE EXHIBITOR PASSES

NEW: As a ticket manager, you can create Exhibitor Passes for yourself and your team directly in the portal.

To do this, click on "Issue Exhibitor Passes".

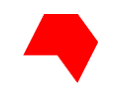

#### How would you like to create exhibitor passes?

You can create exhibitor passes online and print them directly or send them by email. You can create them single as well as in large numbers.

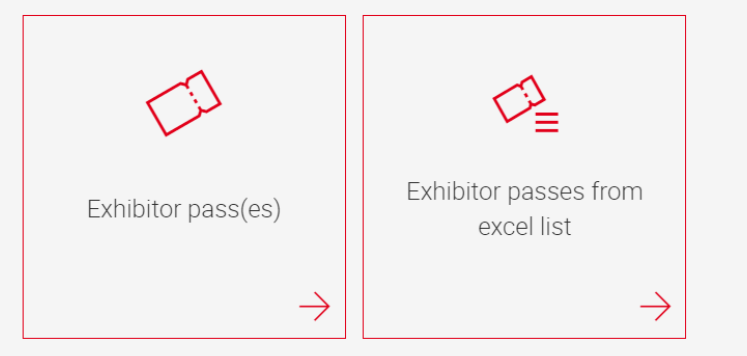

Messe Frankfurt Exhibition GmbH collects and processes the data you provide here to process your ticket request on behalf of Frankfurter Buchmesse GmbH. Please find further information in the Privacy Policy.

Select how you would like to create the Exhibitor Passes:

- You can create the passes individually.
- Or you can enter the ticket users' data in an Excel list and upload it. This allows you to easily create several passes at once.

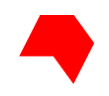

| Exhibitor page(ag) |  |
|--------------------|--|
| Exhibitor pass(es) |  |
| $\rightarrow$      |  |

| Create | а | new | tic | ket |
|--------|---|-----|-----|-----|
|--------|---|-----|-----|-----|

| Title                                                                                                    | ~      |
|----------------------------------------------------------------------------------------------------|--------|
| Title                                                                                                    | c ~    |
| First name                                                                                                    |        |
| Last nam                                                                                                    |        |
| Zentrum Wort - Frankfurter Buchmesse                                                                                                    |        |
| Germany                                                                                                    | ~      |
| E-mail address of ticket holder                                                                                                    |        |
| <ul> <li>Please select if you wish to have your ticket sent per e-mail. It will be sent<br/>e-mail address of the ticket holder.</li> </ul> | to the |
|                                                                                                    |        |

To create the exhibitor passes individually, click on "Exhibitor pass(es)".

Then enter the required details and click on "Ticket preview ticket + next".

If the ticket is also to be sent to the person for whom you are creating it, please tick the corresponding box.

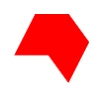

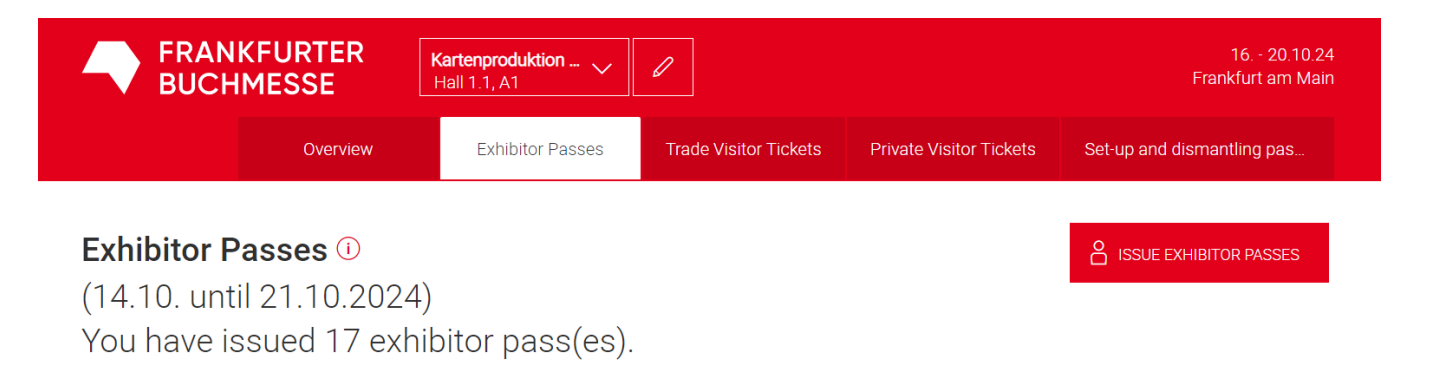

If you have not received the ticket by e-mail, you can download it from the Exhibitor Ticket Portal under "Exhibitor Passes", print it out or send it on.

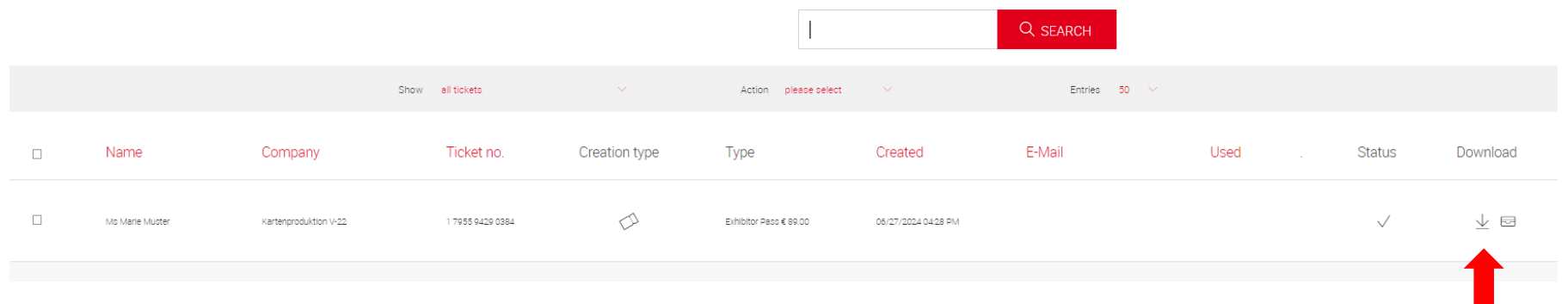

Chapter 3

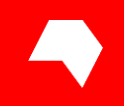

## Creating and sending ticket codes and ticket links

For trade and private visitor tickets

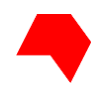

## Creating ticket codes and ticket links

#### For trade and private visitor tickets

| KFURTER<br>IMESSE | Zentrum Wort - Fr V<br>Hall 4.1, F21 | I                     |  |                         | 16 20.10.24<br>Frankfurt am Main |
|-------------------|--------------------------------------|-----------------------|--|-------------------------|----------------------------------|
| Overview          | Exhibitor Passes                     | Trade Visitor Tickets |  | Private Visitor Tickets | Set-up and dismantling pas       |
|                   |                                      |                       |  |                         |                                  |

Please select in the Exhibitor Ticket Portal whether you would like to create ticket codes for trade visitors or private visitors.

Then click on "Invite customers".

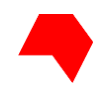

## Creating ticket codes and ticket links

#### For trade and private visitor tickets

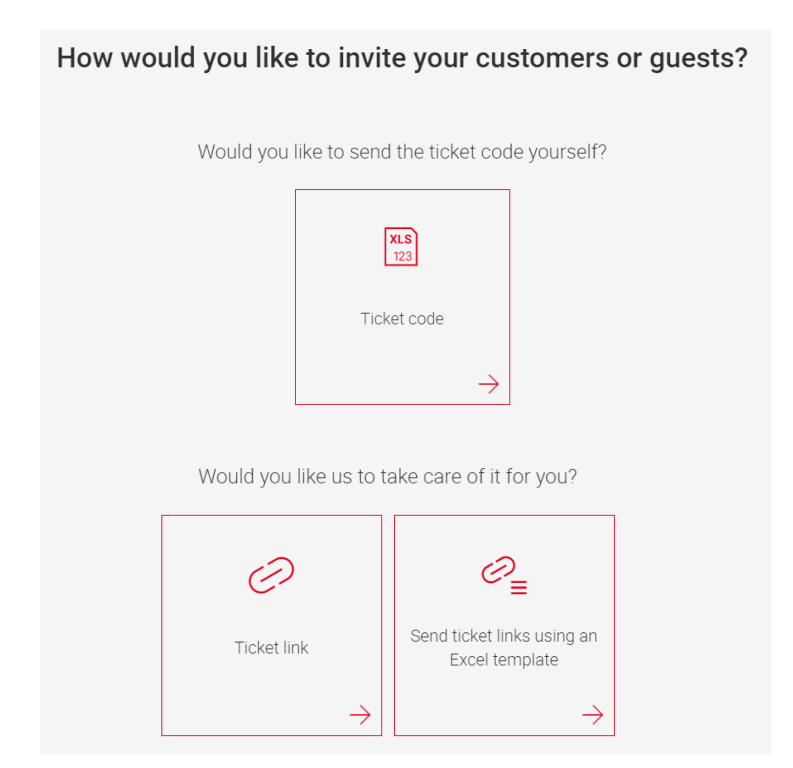

You can now choose whether you want to use **ticket links** or **ticket codes**.

**Ticket links** are sent directly to the contacts you have entered by e-mail.

**Ticket codes** are sent to you only in an Excel file. You can then distribute them individually or redeem them yourself.

To send a large number of ticket links, you can also upload an Excel file with the email addresses of the recipients.

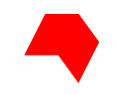

Would you like to send the ticket code yourself?

| ×                    | LS<br>23                                     |
|----------------------|----------------------------------------------|
| Ticke                | et code                                      |
|                      | $\rightarrow$                                |
| Would you like us to | take care of it for you?                     |
| Θ                    | ⊘₌                                           |
| Ticket link          | Send ticket links using an<br>Excel template |
| $\rightarrow$        | $\rightarrow$                                |

If you wish to send individual ticket links by e-mail, please click on "Ticket link".

### Who would you like to invite to Frankfurter Buchmesse?

Please enter the e-mail address of the person whom you want to receive an e-mail in your name with a ticket link. The recipient can register in the ticket shop to redeem and print out their personalised ticket.

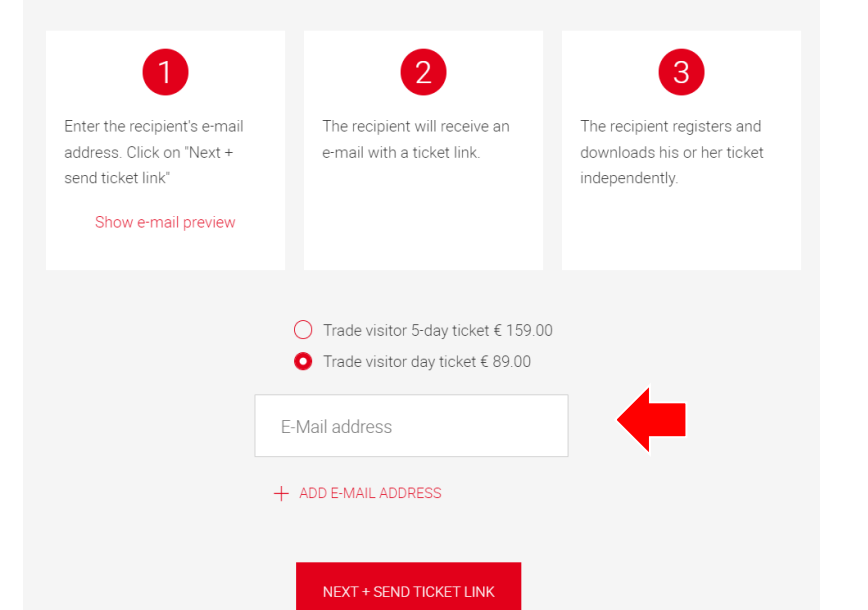

Choose between a day or 5-day ticket.

Please enter the **e-mail address** to which the ticket link is to be sent.

You can also enter additional e-mail addresses.

Each person you invite will receive an email with their personal ticket link, which will take them to the Frankfurter Buchmesse 2024 ticket shop. There, the person registers and creates a personalised ticket.

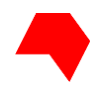

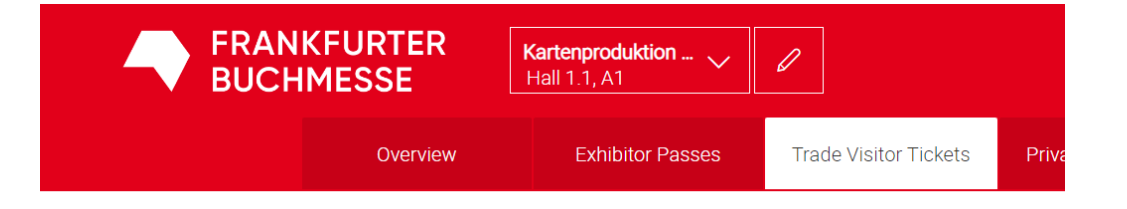

After the link has been sent, all tickets sent will be displayed in the "Trade visitor tickets" section.

#### Trade Visitor Tickets ()

You have issued 33 ticket(s).

|      |         | Show all tickets |               | Action please select          |                     | Entries 50 🗸     |        |           |
|------|---------|------------------|---------------|-------------------------------|---------------------|------------------|--------|-----------|
| Name | Company | Ticket no.       | Creation type | Туре                          | Created             | E-Mail           | Used . | Status    |
|      |         | 1 7956 5189 1691 | Ø             | Trade visitor day ticket € 89 | 06/28/2024 11:26 AM | yyy@buchmesse.de |        | $\square$ |
|      |         | 1 7956 5188 5989 | Ø             | Trade visitor day ticket € 89 | 06/28/2024 11:26 AM | xox@buchmesse.de |        |           |

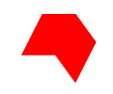

## **Ordering ticket codes**

Would you like to send the ticket code yourself?

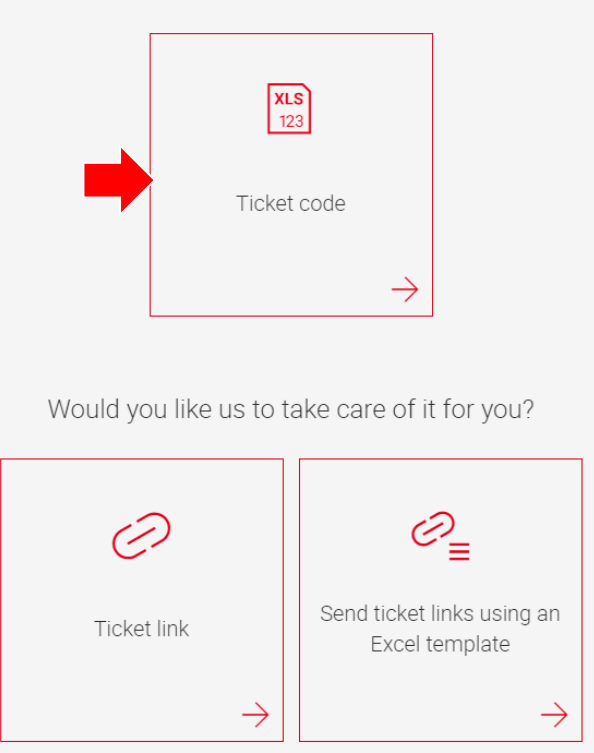

If you want to send **ticket codes** yourself, please click on "Ticket code".

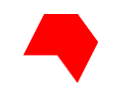

## **Ordering ticket codes**

#### How many ticket codes would you like to send out?

The ticket codes you download can be sent by e-mail or given to your contacts by other means. The recipients must register and redeem their individualised codes themselves. Then they can print out their tickets. Here's how it works:

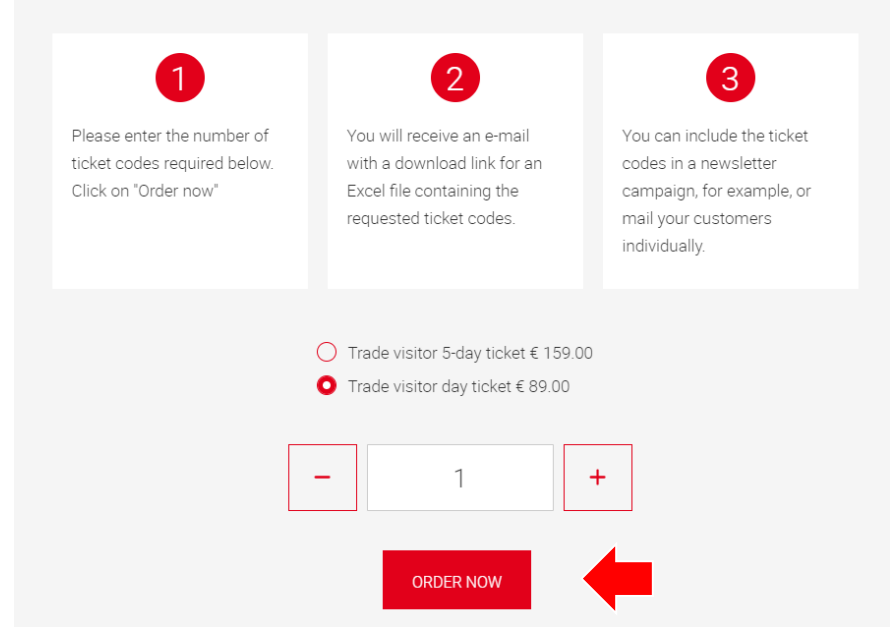

Choose between a day or 5day ticket.

Specify **how many ticket codes** you would like to issue and click on "Order now".

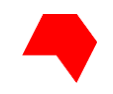

## **Ordering ticket codes**

| An noreply.etickets@mes                                                              | ssefrankfurt.com                                                        | (C)                           | ) <> (<> (<>) →      | 11<br>11         |
|--------------------------------------------------------------------------------------|-------------------------------------------------------------------------|-------------------------------|----------------------|------------------|
| lello                                                                                | uonroriz rears inenDeleuon (i                                           | Lauit ab 23.00.20             | 50                   |                  |
| or stand 1.1 A1 at Frankfurter Buchmes isitor tickets.                               | sse 2024 you have requested or                                          | e or more ticket co           | des to generate trac | de visitor/priva |
| o start the download, please click the f                                             | ollowing link:                                                          |                               |                      |                  |
| ttps://exhibitortickets.messefrankfurt.<br>download link=mf tap20160620 2904<br>D%3D | com/atp/en/download_link.htm<br>193& download_link_code=MzI             | nl?<br>DZGQ3Y2ZkMzU4ZT        | hlMmRkNjU1NDg1       | ZDEzMzdkZTC      |
| 'lease note that this download will only                                             | be available until 07/12/2024 1                                         | 1:39 AM                       |                      |                  |
| he download provides the ticket codes                                                | as URL links and as ticket code                                         | s.                            |                      |                  |
| <sup>1</sup> you have any questions, please call yo<br>tickets@messefrankfurt.com.   | our Messe Frankfurt team at: +4                                         | 9 69 7575 5151; or v          | vrite an e-mail to:  |                  |
| his tutorial shows you how to take adva<br>ttps://www.buchmesse.de/files/media       | antage of the Exhibitor Ticket Po<br>a/pdf/exhibitor-ticket-portal-all- | rtal:<br>functions-tutorial-f | or-ticket-managers   | .pdf             |
|                                                                                      |                                                                         | alf of Kartenproduk           | tion V 00 vio the Me | ana Frankfurt    |

You will now receive a download link by e-mail. You can use this to call up an Excel table with the ticket codes.

Please note: The download is only available for up to two weeks after receiving the link!

If the deadline expires, you can copy the ticket codes from your overview in the Exhibitor Ticket Portal.

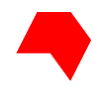

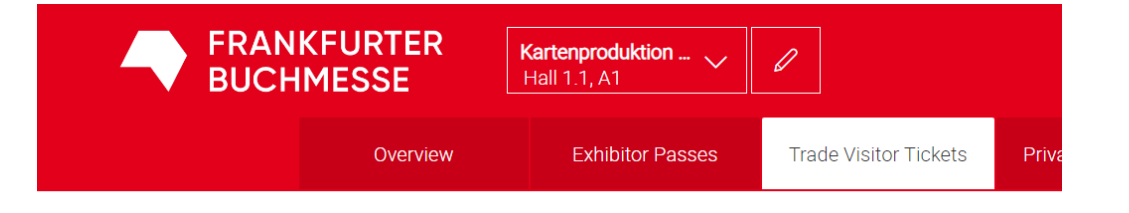

Alternatively, you can copy the ticket codes from the overview in the Exhibitor Ticket Portal.

You can see the ticket codes created under Ticket no.

#### Trade Visitor Tickets 🛈

You have issued 33 ticket(s).

|              |           | Show all tickets |                | Action please select          |                     | Entries 50 🗸 |      |       |              |
|--------------|-----------|------------------|----------------|-------------------------------|---------------------|--------------|------|-------|--------------|
| Name         | Company   | Ticket no.       | Creation type  | Туре                          | Created             | E-Mail       | Used | . Sta | atus         |
| Ms test test | Buchmesse | 1 7956 5185 3379 | ua)<br>So      | Trade visitor day ticket € 89 | 06/27/2024 12:01 PM |              |      |       | $\checkmark$ |
|              |           | 1 7956 5183 2783 | [11.0]<br>[22] | Trade visitor day ticket € 89 | 06/27/2024 12:01 PM |              |      | I     |              |
|              |           |                  |                |                               |                     |              |      |       |              |

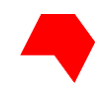

## **Sending Ticketcodes**

Please note:

- Each code can only be redeemed once. Therefore, please document exactly which codes you have forwarded.
- Your guests must register in the Frankfurter Buchmesse 2024 Ticket Shop in order to convert the codes into a valid ticket.
- There are two separate shops, please give your guests the correct link:

Ticket Shop for trade visitors

Ticket Shop for private visitors

• Detailed instructions on how to redeem the codes in the ticket shops can be found here:

Tutorial "Ticket purchase and ticket code redemption for trade visitors"

Tutorial "Redeeming ticket codes for private visitors"

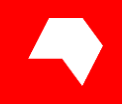

# Free contingent and managing further tickets

As an exhibitor, you have usually received or ordered a free quota of exhibitor passes or other tickets.

How and where to see your contingent and how additional tickets are billed will be explained on the following pages.

## **Free contingent**

#### Exhibitor Passes (i)

#### > Show issued tickets

You have issued 17 Exhibitor Pass(es).

Please note: If required, each ticket manager also needs to create an Exhibitor Pass for himself or herself.

Terms and conditions of ordering, prices, GTC

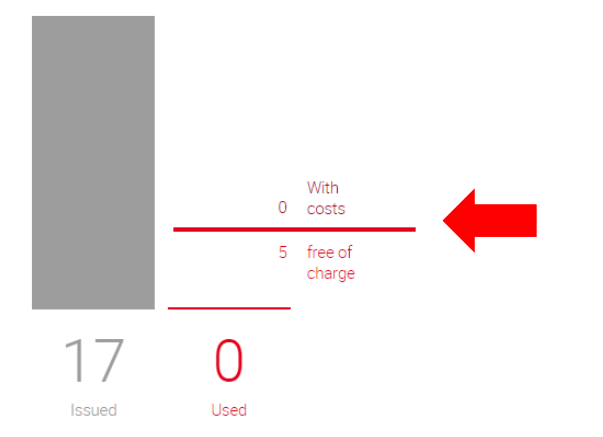

The statistics on the overview page show you the **Exhibitor Passes** issued and used as well as your free quota.

In the screenshot, 17 exhibitor passes have already been issued, i.e. personalised and created in the ticket portal.

This means that 12 exhibitor passes would be subject to a charge.

However, billing will only take place after the trade fair. Only the tickets that have actually been used to enter the book fair are taken into account.

#### Example:

If 11 of the 17 tickets issued were used, this would mean that 5 of the 11 tickets used would be deducted as a free quota. You will receive an invoice for 6 additional exhibitor passes.

## Free contingent

#### Trade Visitor Tickets 🛈

#### > Show your invitations

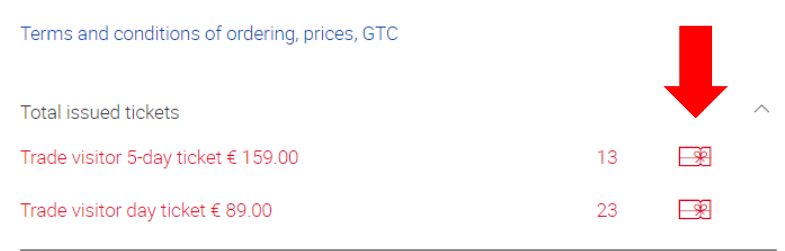

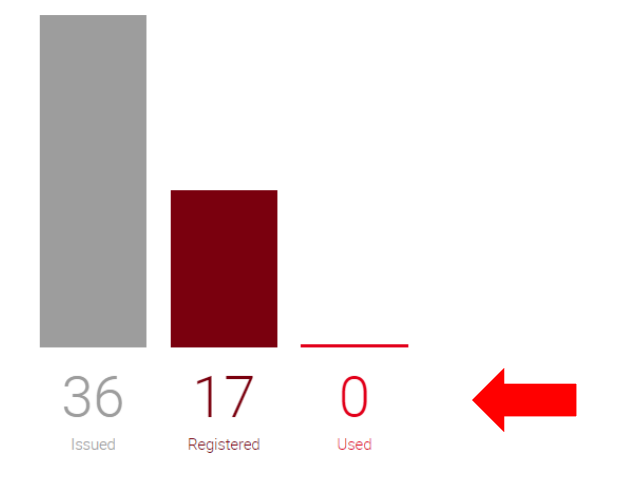

The statistics on **Visitor Tickets** additionally show how many of the ticket codes or links issued have already been registered by the recipients, i.e. converted into valid tickets.

Here, too, you will only be charged after the book fair for the tickets actually used to enter the book fair.

If your stand booking already includes free tickets for trade visitors, or if you have ordered and paid for Ticket Bundles, this will be displayed when you mouse over the gift symbol.

You will only be invoiced after the book fair for tickets used in excess of this quota.

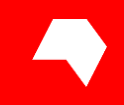

One e-mail address per exhibitor is stored as a Ticket Manager in the Exhibitor Ticket Portal.

The e-mail address was specified during stand registration under "04 Exhibitor passes and other tickets". You only have access to the Exhibitor Ticket Portal with this e-mail address.

In order to let several people use the Exhibitor Ticket Portal, the ticket manager must appoint representatives/proxies.

They can then perform the same tasks as the Ticket Manager.

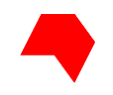

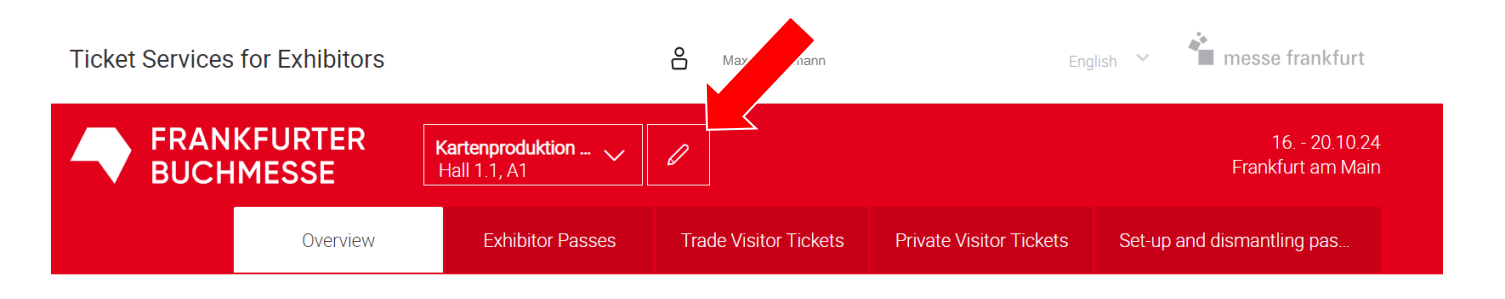

On the overview page for your stand, please click the "**edit** symbol" (pencil) in the top row of the page.

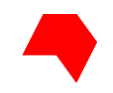

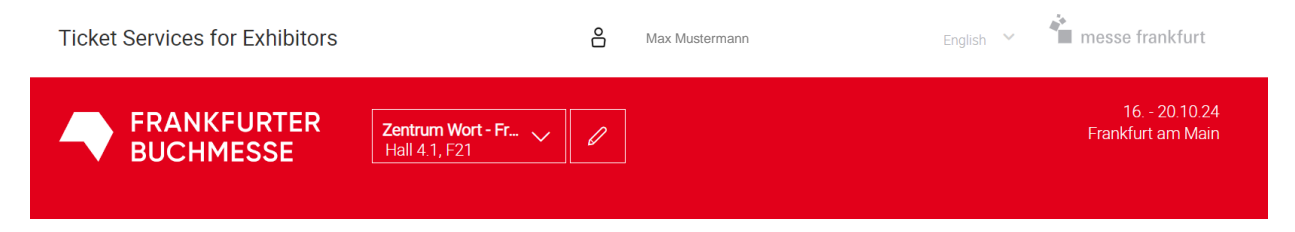

< back to ticket management

#### Name representative

The following users are currently managing tickets for this stand:

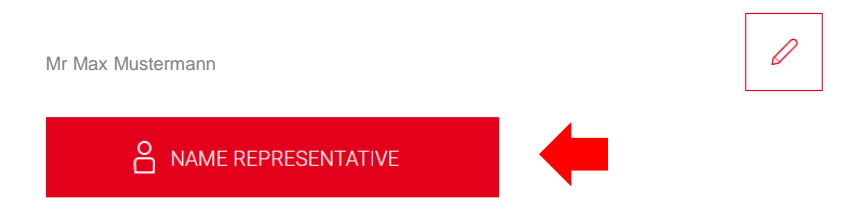

To name a **representative**, click on the "Name Representative" button.

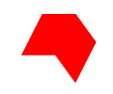

| Form of address |                 | ~   |
|-----------------|-----------------|-----|
| Title           |                 | × ~ |
| First name      |                 |     |
| Last name       |                 |     |
| Company         |                 |     |
| E-Mail          |                 |     |
|                 | SEND INVITATION |     |

Fill in the required information and send the invitation.

#### FRANKFURTER BUCHMESSE

## Naming a representative

#### Name representative

The following users are currently managing tickets for this stand:

Mr Max Mustermann
Ms Maxine Test
NAME REPRESENTATIVE

To remove a representative, click the pencil icon again.

In the overview you can then remove any representatives by clicking on the × next to their name.

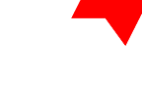

Chapter 6

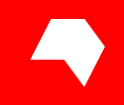

# **Blocking tickets**

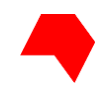

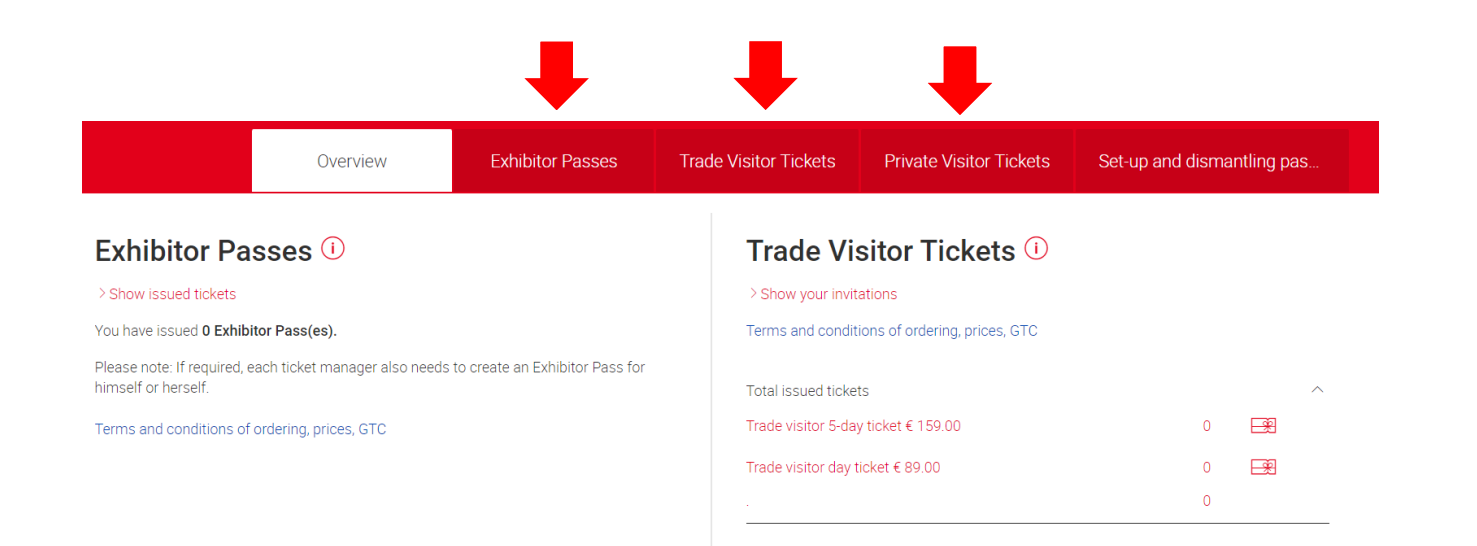

To block an exhibitor pass or a ticket link for visitors, please click on the corresponding tab in the overview.

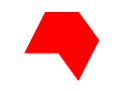

Exhibitor Passes () (14.10. until 21.10.2024) You have issued 17 exhibitor pass(es).

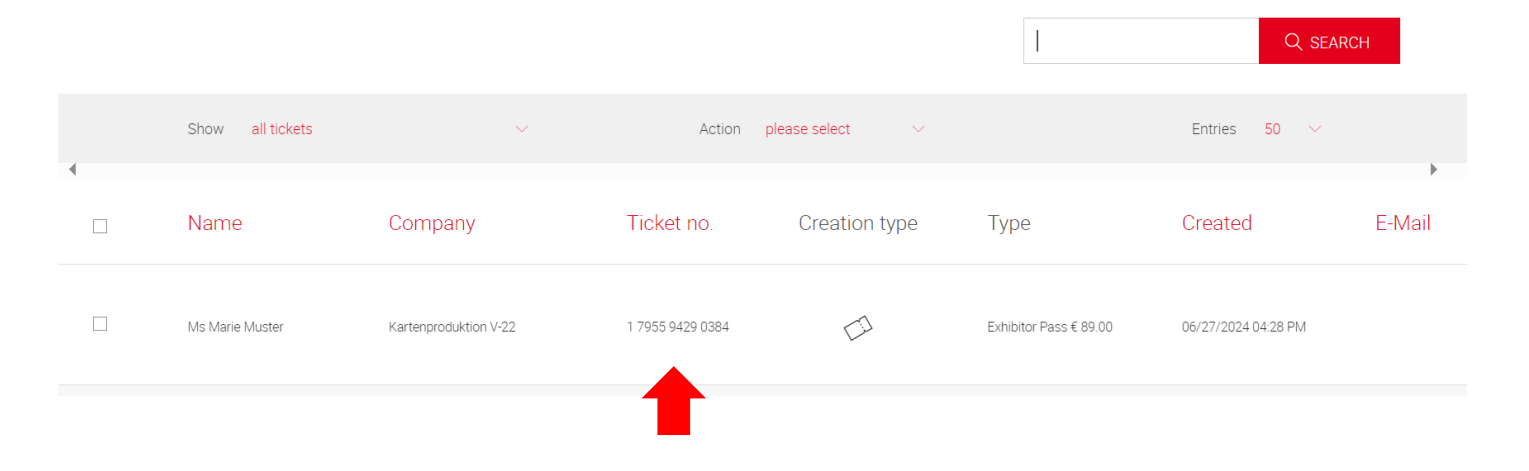

Click on the ticket you want to block.

SSUE EXHIBITOR PASSES

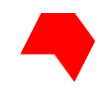

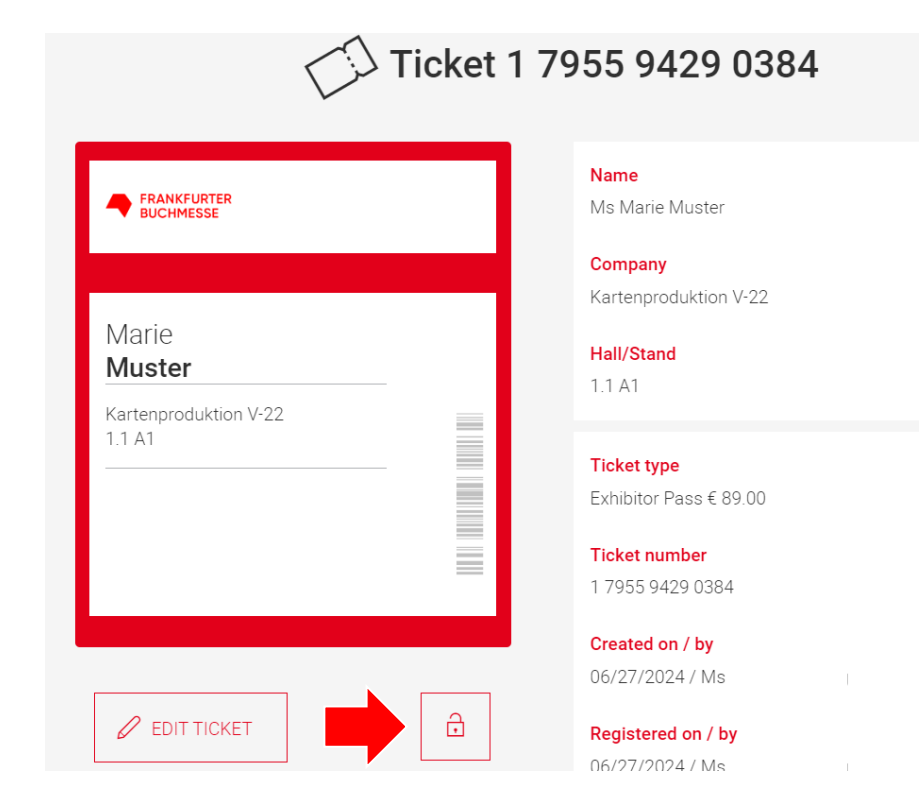

Click on the **lock icon**.

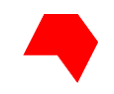

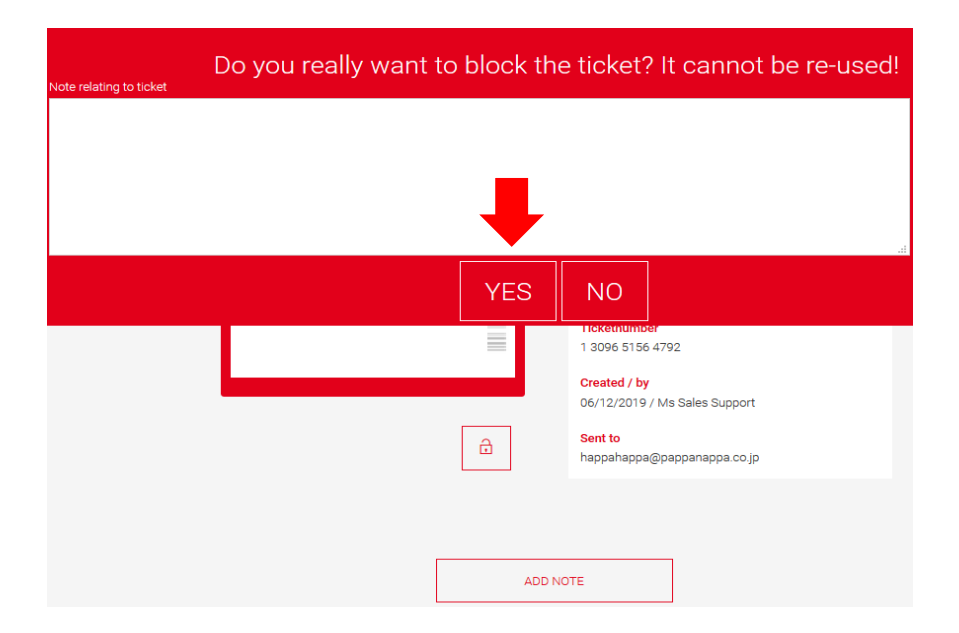

To definitely block the ticket, click on "yes" after writing a short note about the block.

Please mind that the ticket cannot be reactivated afterwards.

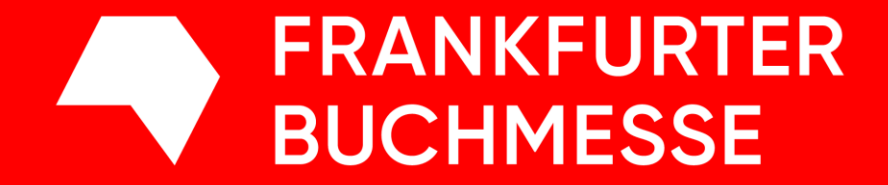

Frankfurter Buchmesse, Braubachstr. 16, 60311 Frankfurt am Main